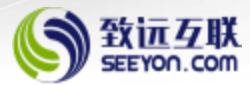

# 雁栖湖数学研究院

协同办公平台系统上线使用 移动端登录操作培训手册

OA项目建设小组 2024.12.17

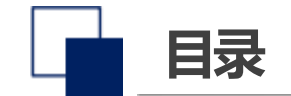

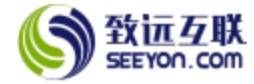

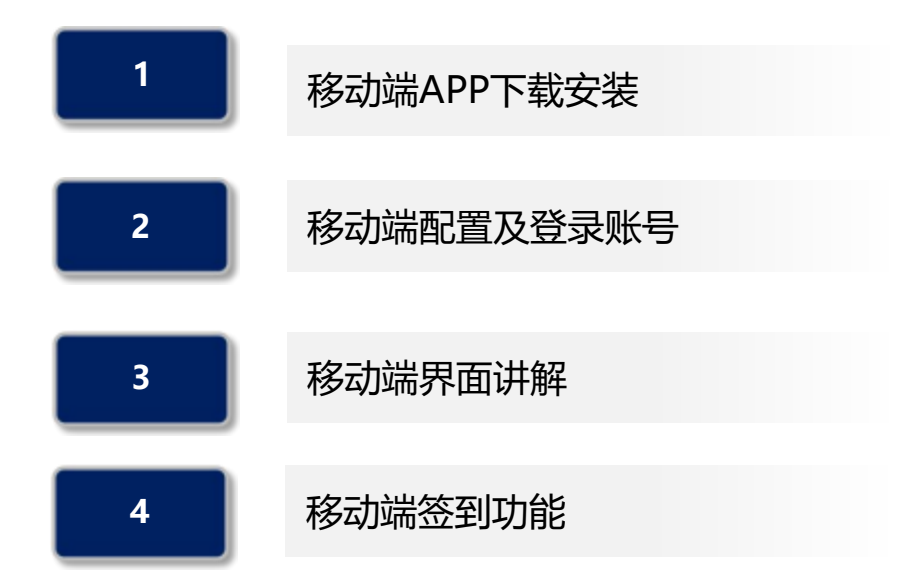

#### 

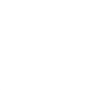

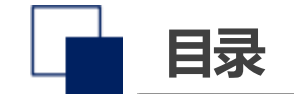

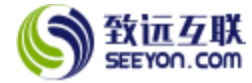

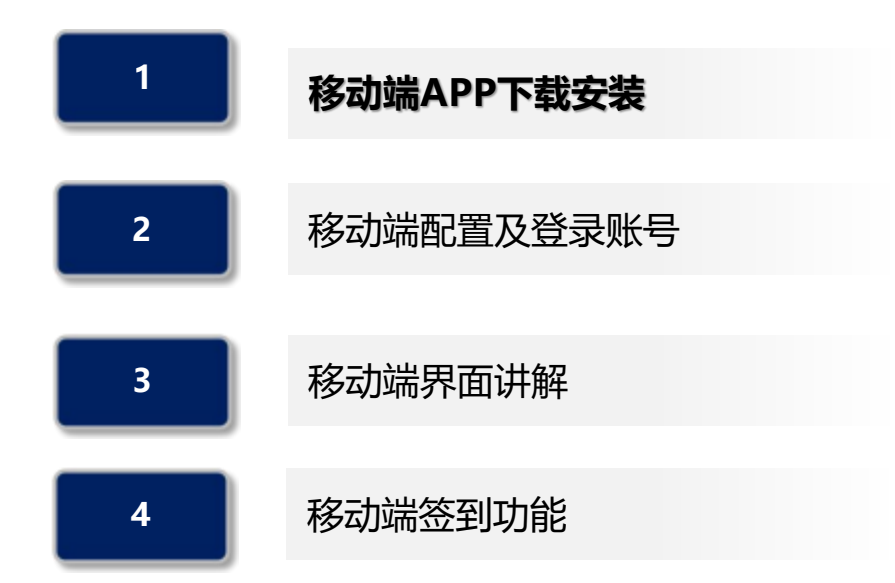

# **智慧协同 定制未来 製品製造价值**

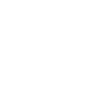

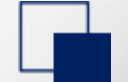

### 移动端APP下载安装

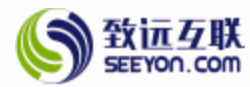

#### 安装最新移动端办公M3手机端

- (1) 安卓和鸿蒙:浏览器中输入m3.seeyon.com,或扫描左下方二维码
- · (2) 安卓和鸿蒙: 在手机软件应用商店搜索M3
- (3) 苹果: AppStore中搜索 "M3" -点击获取安装即可

因功能需要请安装时开启位置、文件读写、摄像头、麦克风等权限,因手机系统不同建议开启所有权限

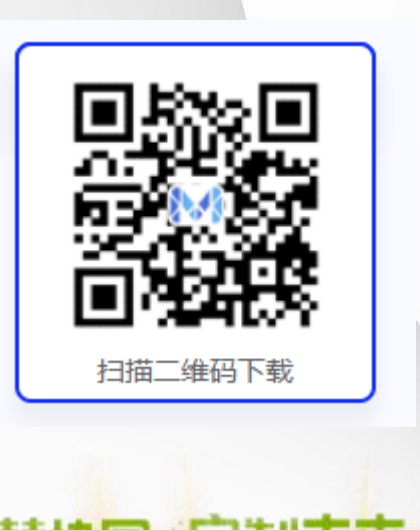

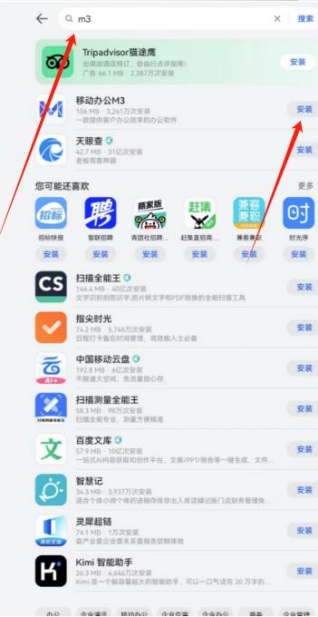

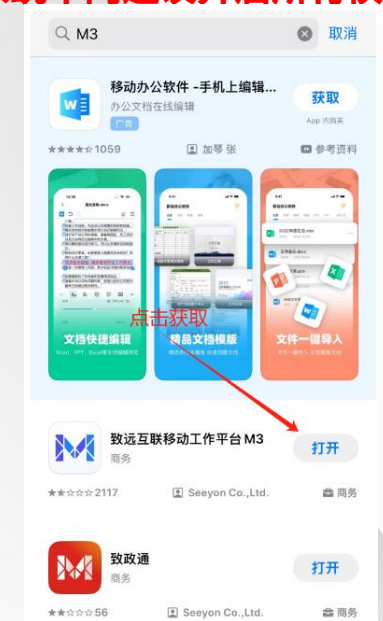

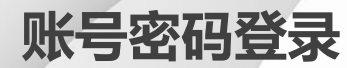

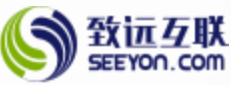

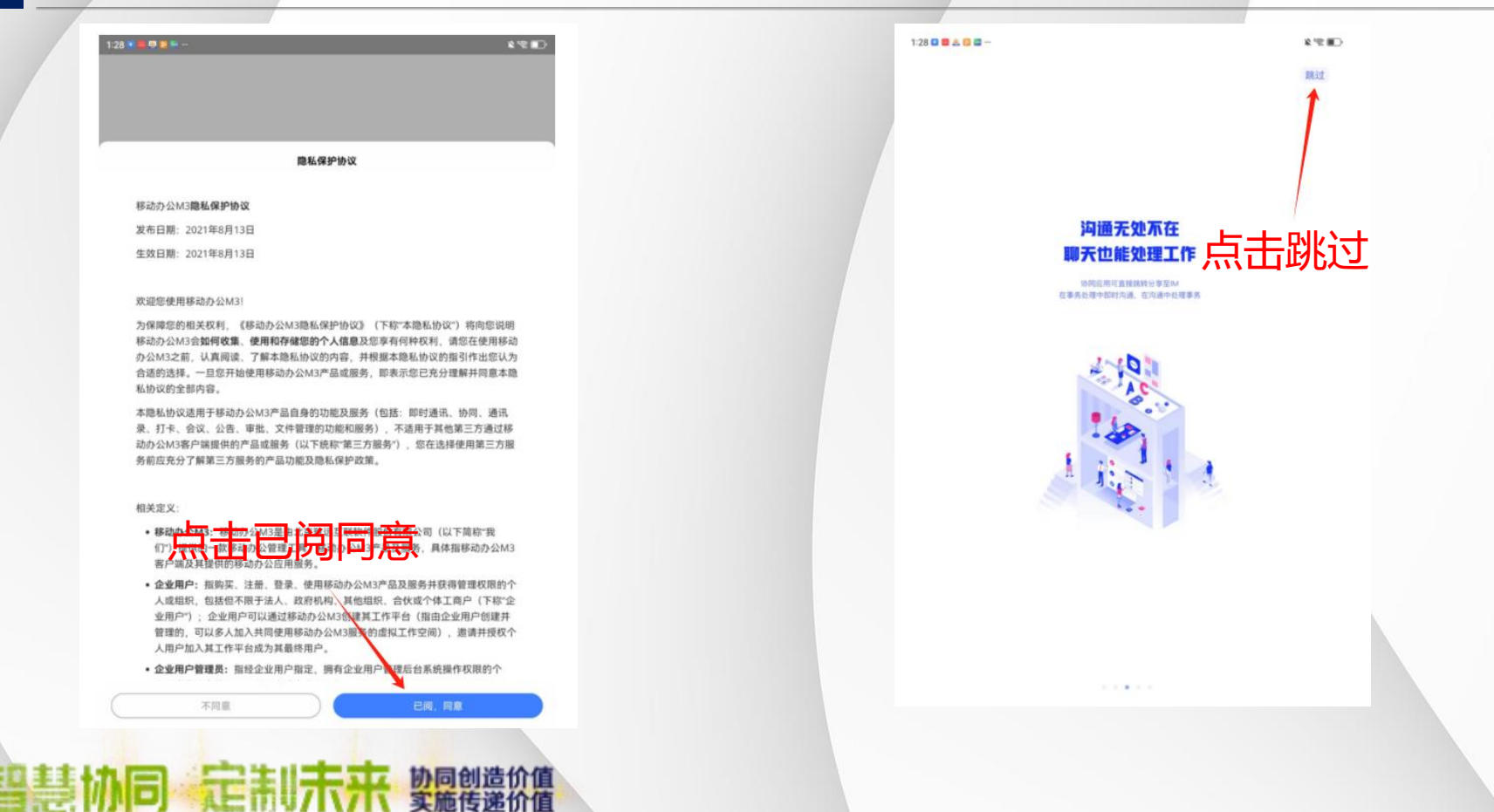

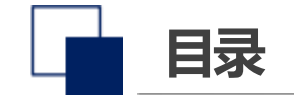

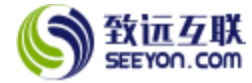

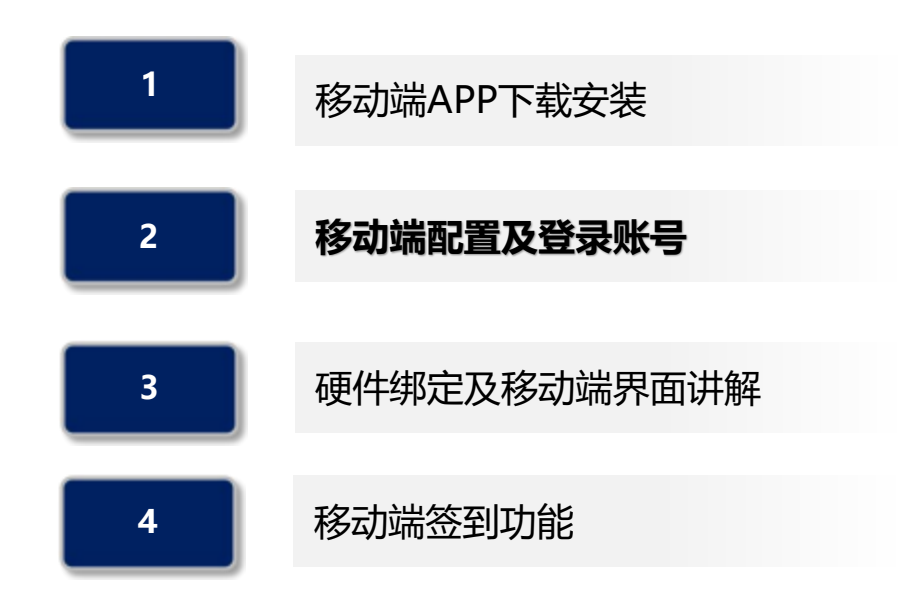

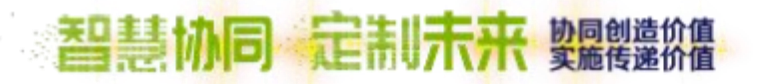

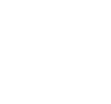

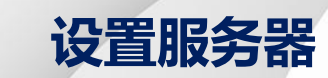

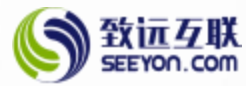

- (1) 点击设置服务器;
- (2) 点击右上角添加;
- (3) 按照红色框内输入域名及端口 (域名: oa.bimsa.net 端口: 443) 或直接点击扫码添加;

(4) 建议点击扫描添加扫描有下方二维码添加;

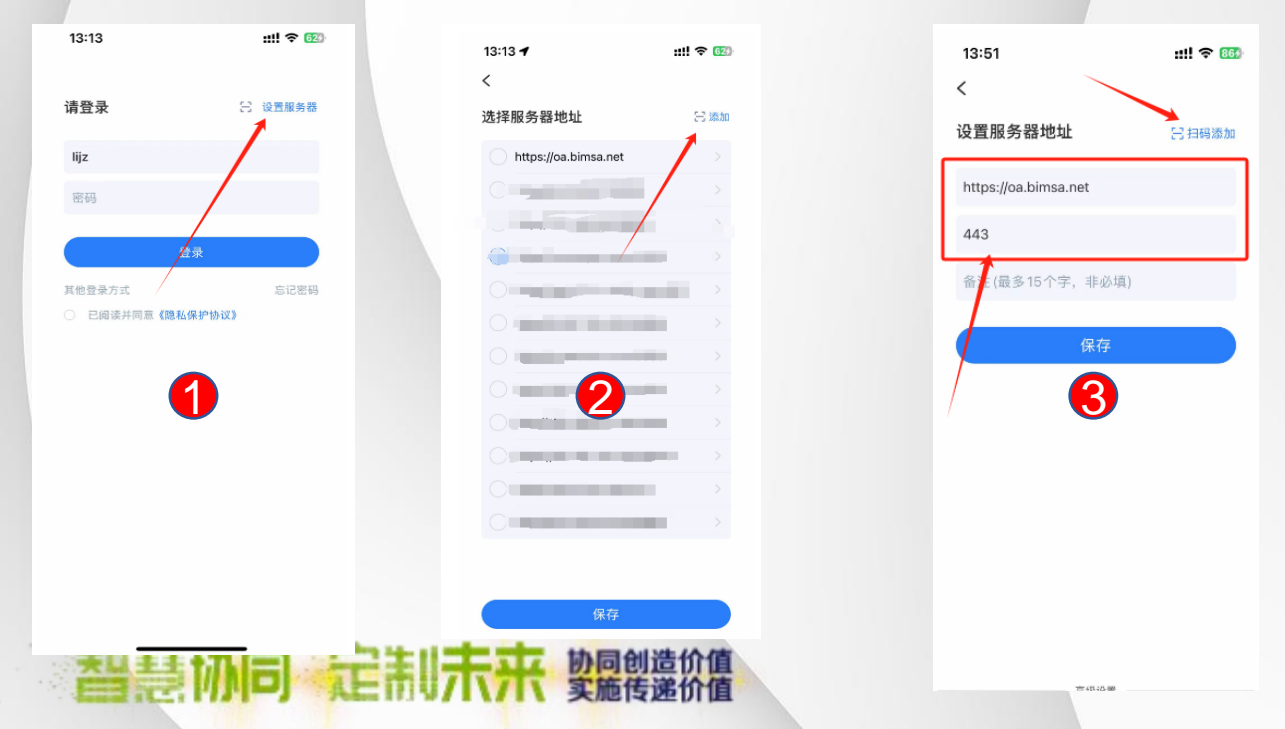

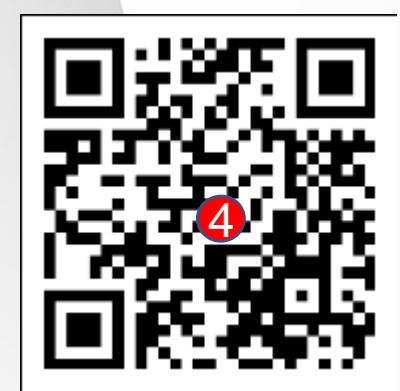

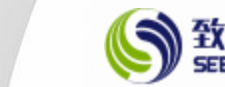

(1) 服务器地址添加成功后点击保存;

账号密码登录

- (2)保存成功后自动返回登录页,输入账号密码(与PC网页端账号密码一致)
- 账号:BIMSA邮箱或手机号,密码:登录id.bimsa.cn的密码(请提前在id.bimsa.cn设置) (3)点击已阅读并同意《隐私保护协议》后,点击登录即可;

|     | 13:51<br><           | ::!! 수 🚳 | 13            | 3:53                            | ::!! ? |  |
|-----|----------------------|----------|---------------|---------------------------------|--------|--|
|     | `<br>设置服务器地址         | 2 扫码添加   | ī             | <b>登录</b> 😪                     | 设置服务器  |  |
|     | https://oa.bimsa.net |          | ij            | jz3@bimsa.cn                    |        |  |
|     | 443                  |          |               |                                 | ¥      |  |
|     | 备注(最多15个字,非必填)       |          |               | 登录                              |        |  |
|     | 保存                   |          | йлс<br>•<br>• | 8登录方式<br>已阅读并同意 <b>《隐私保护协议》</b> | 忘记赞码   |  |
| NE, | 75,6159 96           | 造价值      |               |                                 |        |  |

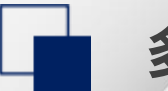

### 多种登陆方式

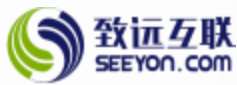

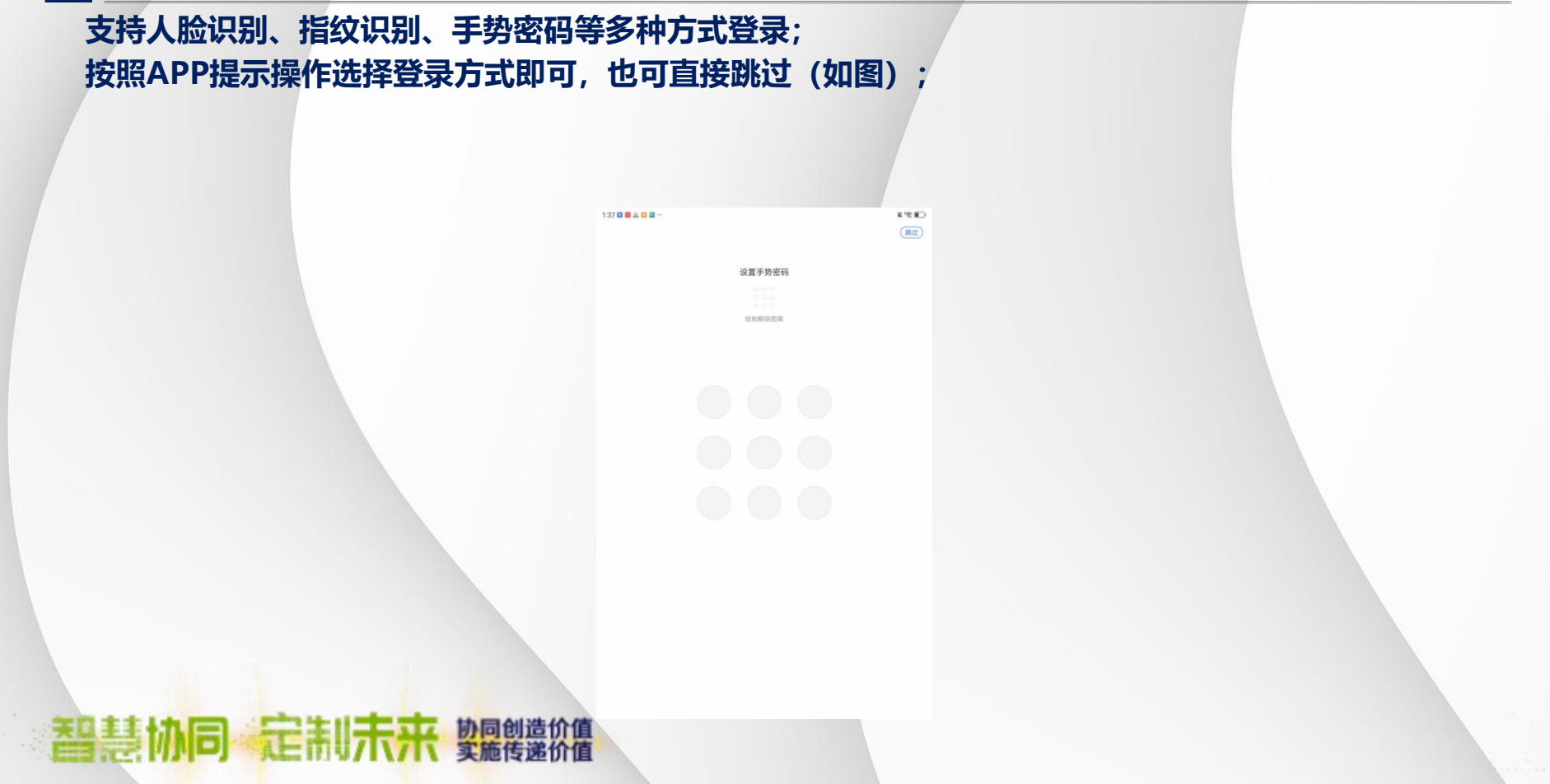

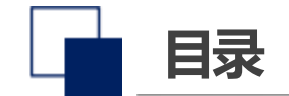

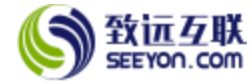

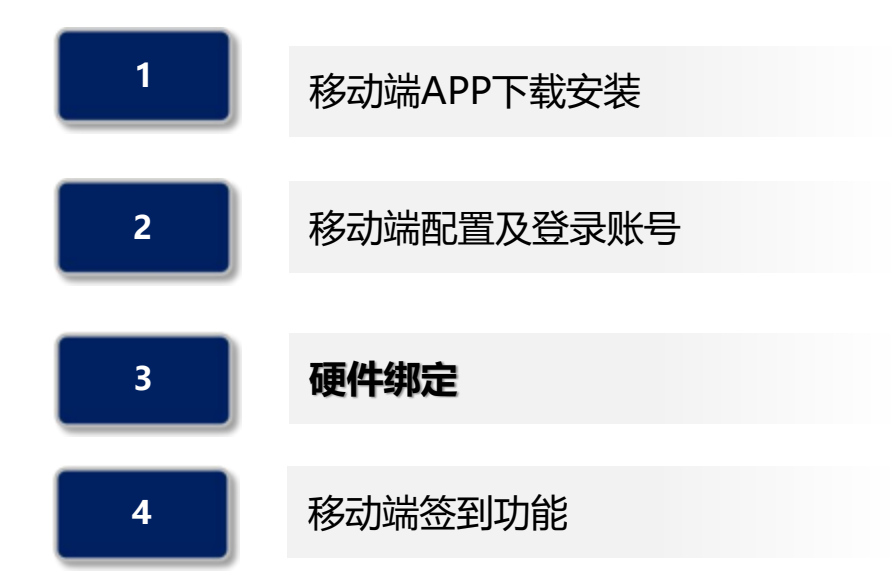

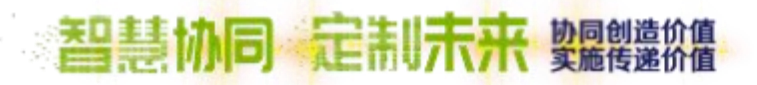

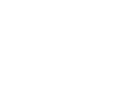

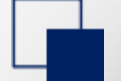

1 .....

### 硬件绑定 (为保证账号信息安全)

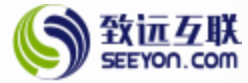

- (1) 选择点击我,选择点击账号与安全;
- (2) 选择点击硬件绑定;
- (3) 选择点击绑定,显示绑定成功后返回工作界面即可;
- 注: 首台设备绑定无需管理员审核,继续绑定其他设备时需管理员审核通过后生效;

| 李            | 金泽             | 李鹏 |     | ∠编辑 |       |   |
|--------------|----------------|----|-----|-----|-------|---|
|              |                |    |     |     |       |   |
| <u> 自</u> 単位 | 言息             |    |     |     |       |   |
| <b>옮</b> 组织( | 言息             |    |     | >   |       |   |
| ☆ 我的         | 收藏             |    |     | >   |       |   |
| 13 我的:       | 文件             |    |     |     |       |   |
| ☑ 账号!        | 与安全            |    |     |     |       |   |
| 😰 设置         |                |    |     |     |       |   |
|              |                |    |     |     |       |   |
| 0            |                |    |     |     |       |   |
| MR.          | <u>=</u><br>待办 | 百百 | 通讯录 | 穀   | 7 协同创 | ř |

| 14:23    |       | ::!! 🗢 👀 |
|----------|-------|----------|
| <        | 账号与安全 |          |
| 代理人设置    |       |          |
| 关联账号     |       | >        |
| 账号在线管理   |       |          |
| 手势密码     |       |          |
| 人脸       |       |          |
| 修改密码     |       | >        |
| 硬件绑定     |       |          |
| 一键体检     |       | >        |
| 隐私协议     |       |          |
| 应用权限     |       | >        |
| 第三方SDK列表 |       | >        |
|          |       |          |

| 14:27              | ::!! ? Ø                  | 6 |
|--------------------|---------------------------|---|
| <                  | 硬件绑定                      |   |
| 设备名称<br>iPhone     |                           |   |
| 设备类型<br>iPhone     |                           |   |
| 设备号<br>4A4CEE03-67 | C1-4187-BE7E-F727A14D7C73 |   |
| 绑定时间               |                           |   |
|                    |                           |   |
|                    |                           |   |
|                    |                           |   |

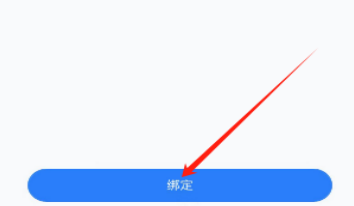

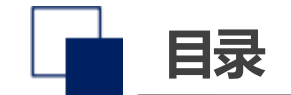

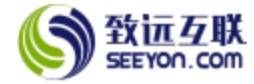

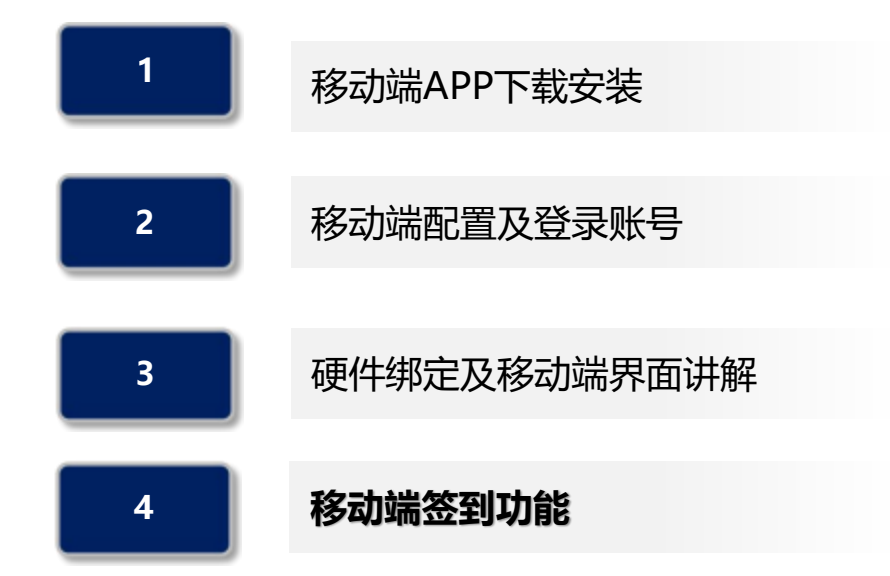

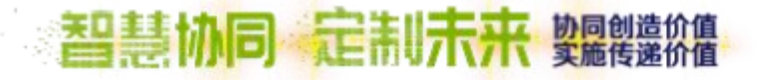

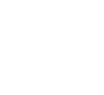

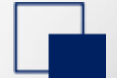

# 移动端打卡签到功能

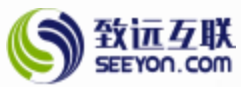

#### 办公地点如下:北京雁栖湖应用数字学院、双清综合楼、清华大学静斋,其它区域均为外勤区域

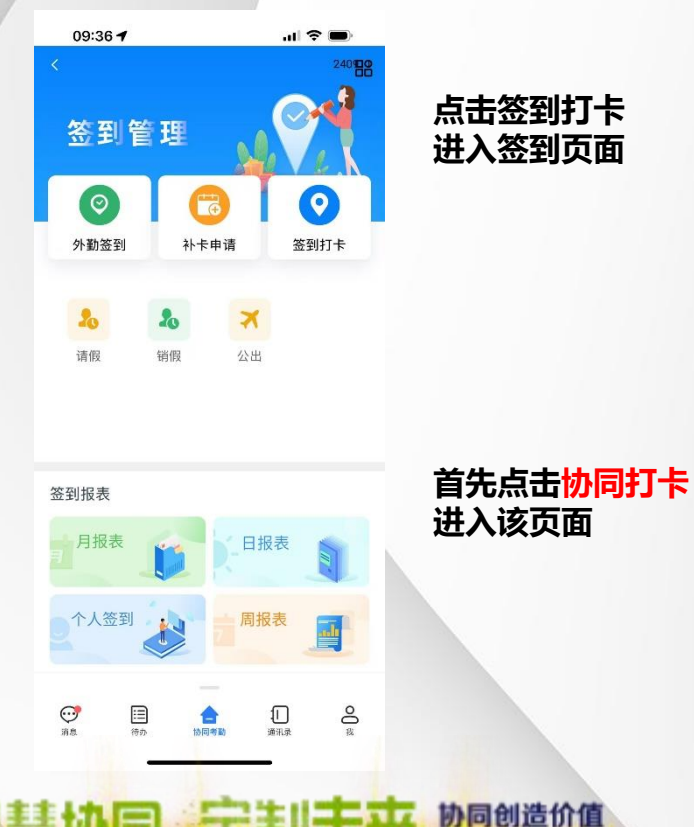

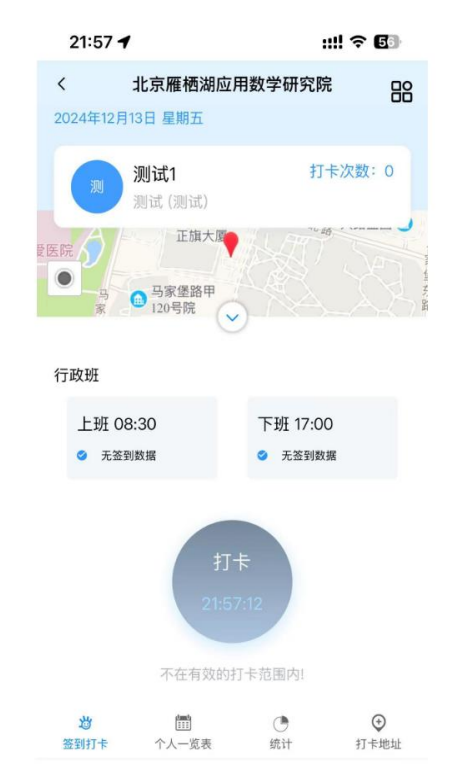

#### 进入打卡范围才可 点击打卡显示成功

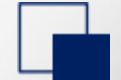

## 移动端打卡签到功能

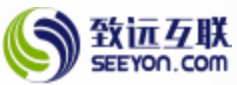

#### 办公地点如下:北京雁栖湖应用数字学院、双清综合楼、清华大学静斋,其它区域均为外勤区域

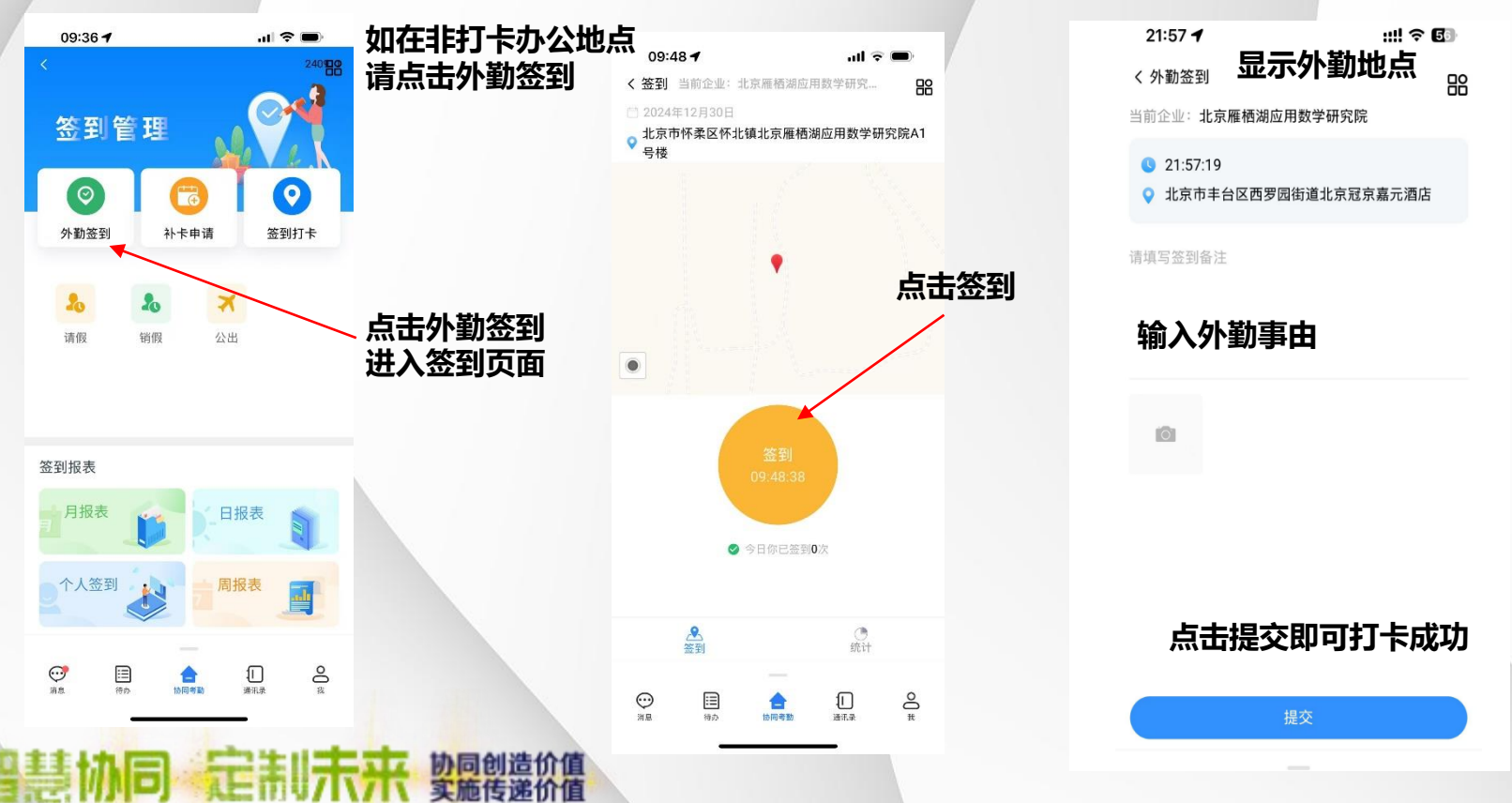